## New Member Registration (അംഗത്വ രജിസ്ട്രേഷൻ)

പ്പുത്തായി രജിസ്റ്റർ ചെയ്യുന്ന അപേക്ഷകന് അംഗത്വത്തിന് വേണ്ടിയുള്ള അപേക്ഷ ഇതുവഴി സമർപ്പിക്കാവുന്നതാണ് . ചുവപ്പ് നിറത്തിൽ സ്റ്റാർ നൽകിയിട്ടുള്ളത് നിർബന്ധമായും നൽകേണ്ടതാണ്. ഭാഗം 1മുതൽ ഭാഗം 5 വരെയും അവസാനഭാഗവും ഉൾപ്പെടുന്നതാണ് രജിസ്ട്രേഷൻ പ്രക്രിയ. ഭാഗം 1 പൂർത്തിയാക്കിയാൽ മാത്രമേ അടുത്ത ഭാഗത്തേക്ക പോകാൻ പാട്ടുള്ളൂ. അവസാനഭാഗത്ത് എത്തിയാൽ ഭാഗം 1 മുതൽ ഭാഗം 5 വരെ നൽകിയ വിവരങ്ങൾ മനസിലാക്കാൻ സാധിക്കും.അപേക്ഷ പകുതി പൂർത്തീകരിച്ച ശേഷം പുറത്ത പോയാൽ ആധാർ നമ്പർ ,മൊബൈൽ നമ്പർ എന്നിവ ഉപയോഗിച്ച് ബാക്കി ഭാഗം പൂർത്തീകരിക്കാൻ കഴിയും.

രജിസ്ട്രേഷൻ പ്രക്രിയയിൽ പരമാവധി "8" ഫയലുകൾ "upload" ചെയ്യേണ്ടതായിട്ടുണ്ട് .ഈ ഫയലുകൾ നിർബന്ധമായും jpeg/pdf ഫോർമാറ്റിൽ ഉള്ളവയായിരിക്കണം .പരമാവധി അന്മവദനീയമായ ഫയൽ സൈസ് "200 KB" ആണ് .

അപേക്ഷ ഫോമിലേക്ക് കടക്കവാൻ മൊബൈൽ നമ്പർ നൽകുക .ഇടർന്ന് ഈ മൊബൈൽ നമ്പറിലേക്ക് ആറക്കമുള്ള ഒരു രഹസ്യ കോഡ് ലഭിക്കും .ഈ രഹസ്യ കോഡ് നൽകിയാൽ അപേക്ഷകൻ അപേക്ഷ ഫോമിലേക്ക് കടക്കും.

| Logout 🔓 ഭാഗം-1 📑 ഭാഗം-2 📑 ഭാഗം-3 📑 ഭാഗം-4 📑 ഭാഗം-5 📑 അവസാനഭാഗം                           |
|-------------------------------------------------------------------------------------------|
| * ചിഹ്നം നിർബന്ധമായും നൽകേണ്ട വിവരങ്ങളെ സൂചിപ്പിക്കുന്നു.                                 |
| 1. കർഷകന്റെ പേര്* Name                                                                    |
| 2. ജനന തിയതി (dd/mm/yyyy) * dd/mm/yyyy 📋 Upload Proof of age * Choose File No file chosen |
| 3. മൊബൈൽ നമ്പർ* Mobile No                                                                 |
| 4. ആധാർ നമ്പർ* Aadhar Number Upload Aadhar * Choose File No file chosen                   |
| 5. സമർപ്പിക്കുന്ന തിരിച്ചറിയൽ രേഖ Select 🗸 5.മതിരിച്ചറിയൽ രേഖയുടെ നമ്പർ 🛛 Id card No.     |
| 6. പൂർണ്ണ മേൽവിലാസം                                                                       |
| 6.a ജില്ല.*Select District 🗸 6.b തദ്ദേശസ്വയംഭരണ സ്ഥാപന തരം *Select Local B 🗸              |
| 6.c തദ്ദേശസ്വയംഭരണ സ്ഥാപനത്തിന്റെ പേര്*Select Local Body Name 🗸                           |
| 6.c.1 കൃഷിഭവന്റെ പേര്*Select Krishi Bhavan ~                                              |
| 6.d വിട്ടുപേര്* Name                                                                      |
| 6.e തെരുവിന്റെ പേര് /പ്രദേശം street Name                                                  |
| 6.f കർഷകന്റെ ലിംഗഭേദം* Select 🗸 6.gപട്ടികജാതി/പട്ടികവർഗ്ഗത്തിൽ പെട്ടതാണോ* Selec 🗸         |
| 6.h പോസ്റ്റ് ഓഫീസിന്റെ പേര് ,PIN ★ -Select Post office/ ↓                                 |
| Save Droff & Next                                                                         |

#### ഭാഗം 1

1. പേര് ഇംഗ്ലീഷിൽ ക്യാപ്പിറ്റൽ ലെറ്റർ ഉപയോഗിക്കുക. ഇനീഷ്യല്പകൾക്കിടയിൽ "space" മാത്രം ചേർക്കണം.

2. ജനന തിയതി കലണ്ടറിൽ നിന്നും സെലക്ട് ചെയ്യാം.ജനന തിയതി തെളിയിക്കുന്ന രേഖയുടെ സ്കാൻ ചെയ്ത പകർപ്പ് "upload" ചെയ്യണം.

**3.** *കർഷകന്റെ* പത്ത് അക്ക മൊബൈൽ നമ്പർ കൊടുക്കുക.

4. ആധാർ നമ്പർ നിർബന്ധമായും നൽകക.ആധാർ "upload" ചെയ്യക.

5. തിരിച്ചറിയൽ രേഖ ഉണ്ടെങ്കിൽ ഏതാണെന്നു "select" ചെയ്യുക .

**5.a**. തിരിച്ചറിയൽ രേഖയുടെ നമ്പർ നൽകുക.

6. പൂർണ്ണ മേൽവിലാസം നൽകക. ജില്ലയും തദ്ദേശസ്വയംഭരണ സ്ഥാപന തരവും "select" ചെയ്യമ്പോൾ തദ്ദേശസ്വയംഭരണ സ്ഥാപനത്തിന്റെ പേര് "6.C" യിൽ വരുന്നതാണ്. ശേഷം *6.c.1* കൃഷിഭവന്റെ പേര് നൽകക ഇടർന്ന് വീട്ടപേര്,തെരുവിന്റെ പേര് /പ്രദേശം എന്നിവ നൽകക. 6.f കർഷകന്റെ ലിംഗഭേദം നൽകക. 6.g പട്ടികജാതി/പട്ടികവർഗ്ഗത്തിൽ പെട്ടതാണോ എന്ന് വൃക്തമാക്കക. 6.h പോസ്റ്റ് ഓഫീസിന്റെ പേര് , പിൻ എന്നിവ ആവശ്യമുള്ളത് തിരഞ്ഞെടുക്കാം.

#### ഭാഗം 2

| Logout 🗋 ഭാഗം-1 ഭാ                                                                                                    | ທ <sub>າ</sub> -2 📙 ຂວທາ-3                                                     | 🦹 ຣວഗം-4 📔 ຣະ                                               | ით-5 📔                                               | അവസാനഭാഗം                                                                     |
|----------------------------------------------------------------------------------------------------|--------------------------------------------------------------------------------|-------------------------------------------------------------|------------------------------------------------------|-------------------------------------------------------------------------------|
| കൃഷി ഭൂമി വിവരങ്ങൾ സമർപ്പിക്കാൻ ക്രമനമ്പർ "<br>നൽകിയ വിവരങ്ങൾ കാണാൻ സാധിക്കും.കൂടുതര<br>land details' ക്ലിക്ക് ചെയ്യുക. ക | Note<br>7.a മുതൽ 9 വരെ നൽക്<br>ൽ കൃഷി ദ്രമി വിവരങ്ങൾ<br>എജി ഭൂമി വിവരങ്ങൾ എല്ല | ിയ ശേഷം 'Add land d<br>നൽകാൻ ക്രമനമ്പർ<br>ാം നല്കി കഴിഞ്ഞാൽ | letails' ക്ലിക്ക്<br>7.a മുതൽ 9 a<br>പ് ഭാഗം-3 ൽ പ്ല | ചെയ്താൽ ഈ പേജിന്റെ താഴെ<br>തര വീണ്ടും നത്തികിയ ശേഷം 'Add<br>പ്ലിക്ക് ചെയ്യാം. |
| 7.കൃഷി ഭൂമി സംബന്ധിച്ച വിവരങ്ങൾ                                                                                           | _                                                                              | _                                                           |                                                      |                                                                               |
| 7.a ഇനം * Select Land Type                                                                                                | ~                                                                              |                                                             |                                                      |                                                                               |
| 7.b କ୍ଷାല୍ല *Select District                                                                                              | ~                                                                              | 7.c താലൂക്ക് *                                              | -Select Talul                                        | K V                                                                           |
| 7.d. വില്ലജ്* -Select village                                                                                             | ~                                                                              |                                                             |                                                      |                                                                               |
| 7.e സർവെ നമ്പർ* Survey No.                                                                                                |                                                                                |                                                             |                                                      |                                                                               |
| 7.f റീ സർവെ നമ്പർ Re-Survey No.                                                                                           |                                                                                |                                                             |                                                      |                                                                               |
| 7.g ബ്ലോക്ക്* Block                                                                                                    |                                                                                |                                                             |                                                      |                                                                               |
| 7.h സബ്ഡിവിഷൻ നമ്പർ Sub division No.                                                                                      |                                                                                |                                                             |                                                      |                                                                               |
| 8. ഏരിയ (In cent)* Area(In cent) (5                                                                                       | cent to 1500 cent)                                                             |                                                             |                                                      |                                                                               |
| 9. വിളകൾ/സംരംഭങ്ങൾ/അനുബന്ധ പ്രവർത്താ                                                                                      | നങ്ങൾ * വിളകൾ                                                                  | ം നംരംഭങ്ങൾ                                                 | ■അനുബ                                                | സ്ഡ പ്രവർത്തനങ്ങൾ                                                             |
|                                                                                                    | Add Land I                                                                     | Details                                                     |                                                      |                                                                               |
|                                                                                                    |                                                                                |                                                             |                                                      |                                                                               |
| ltems District Taluk Vi                                                                                                   | llage Survey<br>no.                                                            | Re- Bloc<br>Survey<br>no.                                   | k Area<br>in<br>cent                                 | വിളകൾ/ Edi<br>സംരംഭങ്ങൾ/<br>അനുബന്ധ<br>പ്രവർത്തനങ്ങൾ                          |
| <b>ഠ₩n</b> തിരുവനന്തപൃരം നെയ്യാറ്റിൻകര ക                                                                                  | ാഞ്ഞിരംകുളം SCS25                                                              | RE/SC710 Nam<br>of<br>bloc                                  | ne 6<br>:k                                           | വിളകൾ 🗹<br>,സംരംഭങ്ങൾ,അനുബന്ധ<br>പ്രവർത്തനങ്ങൾ                                |
| Go to සාගං-3                                                                                                    |                                                                                |                                                             |                                                      | ,<br>,                                                                        |

കൃഷിഭ്രമി ഇനങ്ങൾ സ്വന്തം ,വാടക ,കോൺട്രാക്ട് ,മറ്റള്ളവ എന്നിങ്ങനെ 7 .a – ൽ നിന്നും തിരഞ്ഞെടുത്ത് " add land details " ക്ലിക്ക് ചെയ്താൽ ഈ പേജിന്റെ താഴെ 'add' ചെയ്ത ഇനത്തി*ന്റെ* വിവരങ്ങൾ ലിസ്റ്റ് ചെയ്യന്നതാണ്.(ഭാഗം 2 ചിത്രത്തിലെ താഴെ ച്ചമപ്പ് ചത്രരാകൃതിയിൽ കാണാൻ കഴിയും)ആവശ്യമെങ്കിൽ ഡിലീറ്റ് ചെയ്യാനും പുത്രതായി 'add' ചെയ്യാനുംഅടുത്ത ഭാഗത്തേക്ക് പോകാനും കഴിയും.

7.a കൃഷി ഭൂമി സംബന്ധിച്ച ഇനങ്ങൾ 'select ' ചെയ്യുക. ഇടർന്ന് ജില്ലാ ,താലൂക് ,വില്ലജ് എന്നിവ 'select ' ചെയ്യുക. സർവെ നമ്പർ , റീ സർവെ നമ്പർ ,ബ്ലോക്ക് ,സബ് ഡിവിഷൻ നമ്പർ ഇടങ്ങിയവയും ടൈപ്പ് ചെയ്യുക .

8.ഏരിയ സെന്ററിൽ ടൈപ്പ് ചെയ്യക.

9.വിളകൾ/സംരംഭങ്ങൾ/അന്ഖന്ധ പ്രവർത്തനങ്ങൾ തുടങ്ങിയ ചെക്ക് ലിസ്റ്റിൽ നിന്നും ഒന്നോ അതിൽ കൂടുതലോ ടിക്ക് ചെയ്യാൻ സാധിക്കം.

| Logout 📙 ຂວທະ-1 📙 ຂວທະ-                                                               | -2 <u>റോഗം-3</u> ടോഗം-4 ട്രോഗം-5 ത്രാവസാനഭാഗം            |
|---------------------------------------------------------------------------------------|----------------------------------------------------------|
| 10. റബ്ബർ , കാപ്പി തേയില ,ഏലം എന്നി തോട്ടവിളകൾ<br>സ്വന്തം ഭൂമിയുടെ വിസ്തൃതി ( സെന്റിൽ | ർ കൃഷി ചെയ്യുന്ന Total area (in cent)<br>)*              |
| 11.ബാങ്ക് വിവരങ്ങൾ                                                                    |                                                          |
| ബാങ്കിന്റെ പേര് 🕷                                                                     | Bank name                                                |
| (00a) *                                                                               | Branch name                                              |
| IFSC കോഡ് *                                                                           | IFSC CODE                                                |
| ಡಾಹಾಲ್ ಕಾತ್ ದಾಯಿಡೆ 🝍                                                                  | Account Number                                           |
| 12. വാർഷിക വരുമാനം * Annual in                                                        | ncome in I Upload certificate Choose File No file chosen |
| 13.മറ്റു ക്ഷേമ നിധിയിൽ അംഗത്വം 🏞                                                      | select V                                                 |
|                                                                                       | Update Draft & Next                                      |

### ഭാഗം 3

10. തോട്ടവിളകൾ കൃഷി ചെയ്യുന്ന സ്വന്തം ഭൂമിയുടെ വിസ്തതി സെന്റിൽ നൽകുക.

**11.** ബാങ്ക് വിവരങ്ങൾ നൽകക. *ബാങ്കിന്റെ പേര് ,ശാഖയുടെ പേര് ,അക്കൗണ്ട് നമ്പർ, FSC കോഡ്* (ഇംഗ്ലീഷ് വലിയക്ഷരവും നമ്പറ്റകളം അനുവദനീയം)ഇടങ്ങിയവ നൽകക.

12. വാർഷിക വരുമാനം ടൈപ്പ് ചെയ്യുക. പരമാവധി തുകയിൽ കൂടരുത് . വരുമാന സർട്ടിഫിക്കറ്റ് "upload" ചെയ്യുക.

13. . മറ്റ ക്ഷേമ നിധിയിൽ അംഗത്വം ഉണ്ടെങ്കിൽ YES 'select' ചെയ്ത് ബോർഡിന്റെ പേര് നൽകുക.

| 30070 4       |                           |               |                    |                   |             |
|---------------|---------------------------|---------------|--------------------|-------------------|-------------|
|               | .ogout 📔 ഭാഗം-            | 1             | ຣວທາ-3 ຣວທາ-4 ໂອເລ | ഗം-5 📄 അവസാനഭാഗം  | ļ           |
| 14.കട്ടംബാഠഗങ | ങ്ങളുടെ വിവരങ്ങൾ <b>*</b> |               |                    |                   |             |
| പേര്          | –വയസ്സ് – 🗸               | -ലിംഗംഭേദം- ∨ | മേൽവിലാസംബന്ധം     | ∞ ✔ മറ്റുവിവരങ്ങൾ | Add<br>more |
| 15.പ്രതിമാസ ര | രംശാദായം * 100            |               |                    |                   |             |
| പേര്          | വയസ്സ്                    | ജെൻഡർ         | മേൽവിലാസം          | ബന്ധം             |             |
| Soman         | 10                        | Male          | TC45/7,TVM         | Son               | 0           |
| Raju          | 5                         | Male          | TC45/7,TVM         | Son               |             |
| Go to eou     | ₀-5                       |               |                    |                   |             |
|               |                           |               |                    |                   |             |
|               |                           | Up            | date Draft & Next  |                   |             |

# ഭാഗം 4

14. കുടുംബാഗങ്ങളുടെ പേര് ,വയസ്സ് ,ജെൻഡർ ,മേൽവിലാസം ,ബന്ധം ,മറ്റവിവരങ്ങൾ എന്നിവ ടൈപ്പ് ചെയ്തശേഷം ഒന്നിൽ കൂടുതൽ അംഗങ്ങളുടെ വിവരങ്ങൾ ചേർക്കാൻ 'Add more' ക്ലിക്ക് ചെയ്യുക.ഓരോ കുടുംബാഗത്തിനെയും 'Enter' ചെയ്തത് താഴെ ലിസ്റ്റ് ചെയ്യും.(ഭാഗം 4 ചിത്രത്തിലെ താഴെ ച്ചമപ്പ് ചത്രരാകൃതിയിൽ കാണാൻ കഴിയും)

ചിത്രത്തിനുള്ളിലെ നീല നിറമുള്ള ലഘ്യചിത്രം മുഖന ആവശ്യമെങ്കിൽ നീക്കം ചെയ്ത് വീണ്ടും വിവരങ്ങൾ ചേർക്കാം.

15. അടയ്കവാൻ ഉദ്ദേശിക്കുന്ന പ്രതിമാസ അംശാദായം നൽകുക .മിനിമം തുകയിൽ കുറയാൻ പാടില്ല.

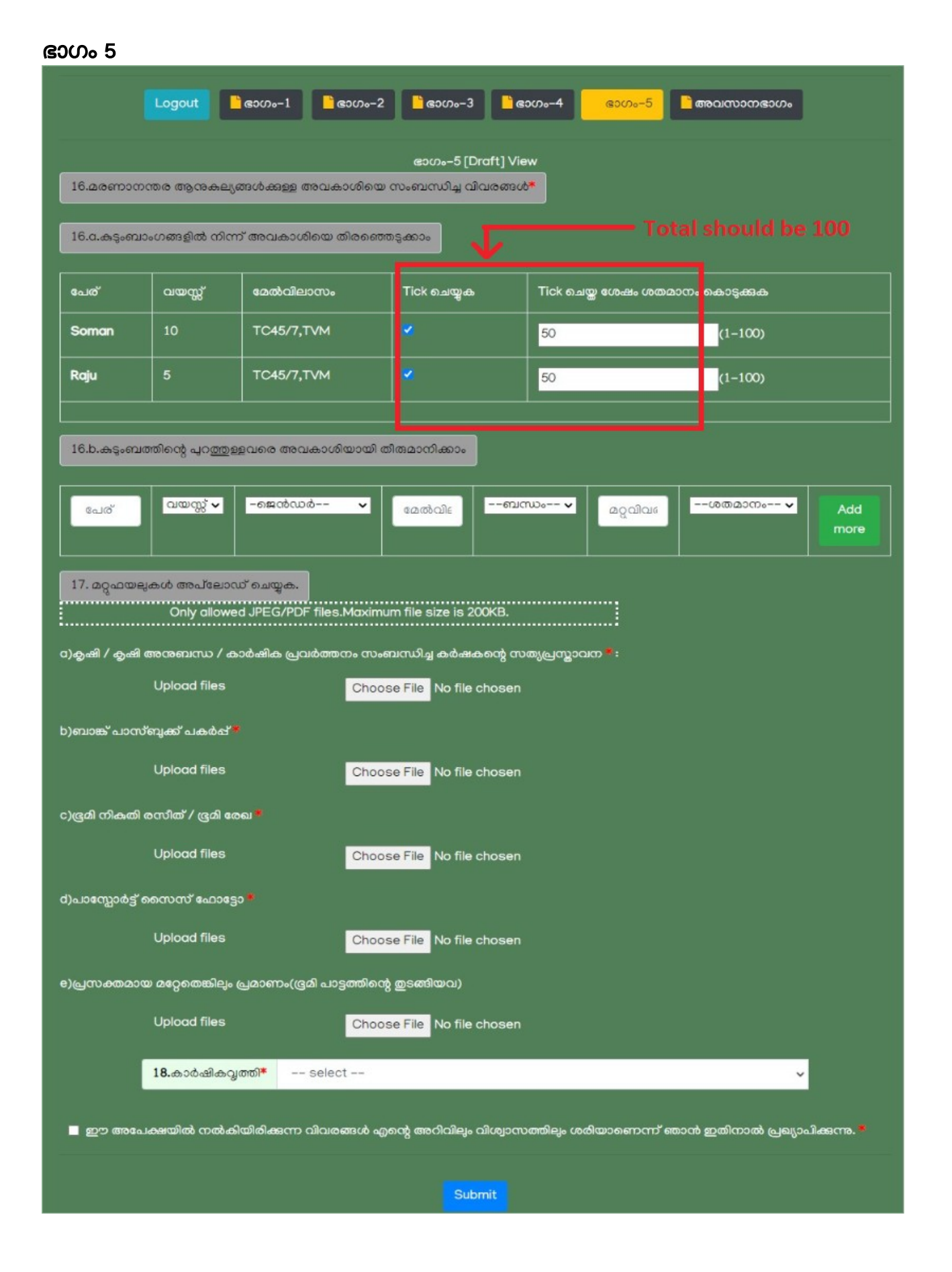

16. മരണാനന്തര ആന്മകല്യങ്ങൾക്കുള്ള അവകാശിയെ സംബന്ധിച്ച വിവരങ്ങൾ നൽകുക.

16.a കുടുംബാംഗങ്ങളിൽ നിന്ന് അവകാശിയെ നിശ്ചയിക്കുക. ഭാഗം 4–ൽ 'add' ചെയ്ത കുടുംബാo ഗങ്ങളുടെ ലിസ്റ്റിൽ നിന്നും അവകാശിയെ നിശ്ചയിക്കാൻ ഓരോരുത്തരുടെയും നേരെയുള്ള ചെക്ക് ബോക്സിൽ "ടിക്ക്' ചെയ്തശേഷം ആ വ്യക്തിക്ക് എത്ര ശതമാനം എന്നുള്ളത് 'ടൈപ്പ് ' ചെയ്യക.

**16.b** കുട്ടംബത്തിന്റെ പുറത്തുള്ളവരെ അവകാശിയായി നിശ്ചയിക്കാൻ പേര് , വയസ്സ് ,ജെൻഡർ ,മേൽവിലാസം ,അപേക്ഷകന്മറ്റുള്ള ബന്ധം ,മറ്റുവിവരങ്ങൾ ,നോമിനിയുടെ ശതമാനം തുടങ്ങിയവ നൽകക .ഒന്നിൽ കൂടുതൽ വൃക്തികളെ 'add ' ചെയ്യാൻ "Add more" ബട്ടൺ ഉപയോഗിക്കക.

ആവശ്യമെങ്കിൽ കുട്ടംബത്തിന്റെ പുറത്തുള്ളവരിൽ നീന്ന് അവകാശിയായി ഏതെങ്കില്പം സ്ഥാപനത്തിന്റെ വിവരങ്ങൾ നൽകാൻ പേരും മേൽവിലാസവും ശതമാനവും നൽകി ബാക്കിയുള്ളവ ശതമാനത്തിന്റെ "NA" നോമിനിയുടെ നിർബന്ധമായും കൊടുക്കുക. മൊത്തം തുക 100 ആയിരിക്കണം.കുട്ടംബാംഗങ്ങളിൽ നിന്നും കുട്ടംബത്തിന്റെ പുറത്തുള്ളവരിൽ നിന്നം അവകാശിയായി നിശ്ചയിക്കാൻ തീരുമാനിച്ചാൽ ഇവ രണ്ടിന്റെയും ശതമാനത്തിന്റെ മൊത്തം ഇക 100 ആയിരിക്കണം.

17. മറ്റഫയലുകൾ അപ്ലോഡ് ചെയ്യുക .

**17 .a** മുതൽ **17 .e** വരെയുള്ള അപ്ലോഡ് ചെയ്യേണ്ട ഫയലുകൾ jpeg /pdf ഫോർമാറ്റിൽ ഉള്ളതായിരിക്കണം .പരമാവധി ഫയൽ വലുപ്പം 200 kb ആണ് .

18.കാർഷികവൃത്തി തിരഞ്ഞെടുക്കക. "വിളപരിപാലനം" ഒഴികെ മറ്റേതെങ്കിലും തിരഞ്ഞെടുത്താൽ ബന്ധപ്പെട്ട രേഖ 'upload ' ചെയ്യക.

സത്യവാങ്മൂലത്തിന് നേരെയുള്ള ചെക്ക് ബോക്സ് ടിക്ക് ചെയ്ത് submit കൊടുക്കക.

| Logout | 📙 ഭാഗം–1    | <mark>്</mark> ഭാഗം–2 | 📙 ഭാഗം–                     | 3 📑 ഭാഗം–4                             | <mark>ີ</mark> ഭാഗം–5 | അവസാനഭാഗ  |
|--------|-------------|-----------------------|-----------------------------|----------------------------------------|-----------------------|-----------|
|        |             |                       |                             |                                        |                       |           |
|        |             |                       |                             |                                        |                       |           |
|        |             |                       |                             |                                        |                       |           |
|        |             | APPLICATIC            | ON ENTRY S                  | TATUS                                  |                       |           |
|        |             | ഭാഗം–1                |                             | Success                                |                       |           |
|        |             | ഭാഗം–2                |                             | Success                                |                       |           |
|        |             | ഭാഗം–3                |                             | Success                                |                       |           |
|        |             | ഭാഗം-4                |                             | Success                                |                       |           |
|        |             | Booumont l            | Inloaded                    | Success                                |                       |           |
|        |             | Document              | piodded                     | Success                                |                       |           |
|        |             | Subr                  | mitted                      | Successf                               | ully.<br>78           |           |
|        | Ρ           | lease note Use        | er ID and Pas               | sword for future                       | References            |           |
|        |             | Us<br>P               | ser ID : <b>X</b><br>asswor | <b>XX123456XX</b><br>d : <b>XXXXXX</b> | xx                    |           |
| k      | 🏽 Pay Rs.10 | 00 online toward      | ds registra                 | tion fee to comp                       | lete the registro     | ation." 🦇 |
|        |             |                       | Pay Regis                   | tration fee                            |                       |           |
|        |             |                       |                             |                                        |                       |           |

ഈ ഭാഗത്ത് അപെക്ഷയുടെ ഒന്ന് മുതൽ അഞ്ച് വരെ ഏതൊക്കെ ഭാഗത്ത് വിവരങ്ങൾ പൂർണ്ണമായി നൽകി എന്ന് അറിയാൻ കഴിയും. വിവരങ്ങൾ പൂർണ്ണമായി നൽകി എങ്കിൽ "final Submit " കാണാം.ഇല്ലങ്കിൽ എല്ലാ ഭാഗവും പൂർത്തീകരിച്ചശേഷം "final Submit " ബട്ടൺ ക്ലിക് ചെയ്യുക. ഈ പ്രവർത്തി വിജയിച്ചെങ്കിൽ **"submitted successfully"** എന്ന സന്ദേശം കാണാൻ കഴിയുന്നതോടൊപ്പം നിങ്ങൾ നൽകിയ മൊബൈൽ നമ്പറിൽ SMS ആയി ' userID ' , 'password' എന്നിവ ലഭ്യമാകം. ഇതിന്താഴെ രജിസ്ട്രേഷൻ ഫീസ് അടക്കവാൻ ഉള്ള ലിങ്ക് ഉപയോഗിച്ച് ഫീ അടക്കവാനും,സമർപ്പിച്ച അപ്പേക്ഷയുടെ ഡൗൺലോഡ് ലിങ്ക് ഉപയോഗിച്ച് ഡൗൺലോഡ് ചെയ്യാനും സാധിക്കം.